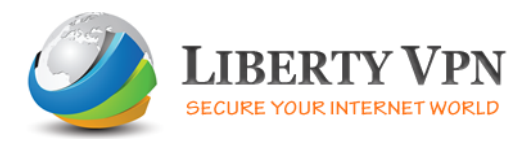

To setup a VPN connection on an iPhone or an iPod please follow the instructions below.

### Step 1

Open the iPhone or iPod Touch Settings

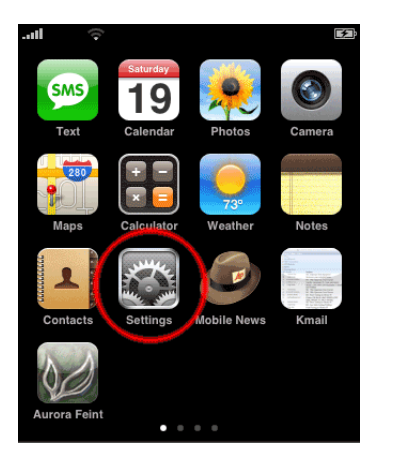

### Step 2

Now click on "General" to view settings

|        | -            |
|--------|--------------|
|        |              |
| OF     | F            |
|        | >            |
| 15 min | >            |
|        | _            |
|        | >            |
|        | >            |
|        | >            |
|        |              |
|        | >            |
| ndars  | >            |
|        | OF<br>15 min |

# Step 3

# Click to open the "Network" settings

| atl 🗇             | <b>S</b>    |
|-------------------|-------------|
| Settings Genera   | l           |
| About             | >           |
| Usage             | >           |
|                   |             |
| Network           |             |
| Bluetooth         | Off >       |
| Location Services | ON          |
| Auto-Lock         | 5 Minutes > |
| Passcode Lock     | Off >       |
| Restrictions      | Off >       |
|                   |             |

# Step 4

Click on the VPN in order to add a VPN configuration

| .ull 🗇                                                                                                    | <b>5</b>         |  |
|----------------------------------------------------------------------------------------------------|------------------|--|
| General Ne                                                                                                    | twork            |  |
| Enable 3G                                                                                                    | OFF              |  |
| Using 3G loads data faster, but may decrease battery life.                                                                               |                  |  |
| Data Roaming                                                                                                    | OFF              |  |
| Turn data roaming off when abroad to avoid<br>substantial roaming charges when using<br>email, web browsing, and other data<br>services. |                  |  |
| VPN                                                                                                    | Not Configured > |  |
|                                                                                                    |                  |  |
| Wi-Fi                                                                                                    | > ]              |  |
|                                                                                                    |                  |  |

# Step 5

Please click on "Add VPN Configuration" as shown in the image below

|                        | -       |
|------------------------|---------|
| Network VPN            |         |
|                        |         |
| VPN                    | OFF     |
| Choose a Configuration | on      |
| Add VPN Configur       | ation > |
|                        |         |
|                        |         |
|                        |         |
|                        |         |
|                        |         |
|                        |         |
|                        |         |

### Step 6

L2TP VPN Fill out the fields and then press save

| ail 🗇                                    |                         | <b></b> |  |
|------------------------------------------|-------------------------|---------|--|
| Edit your VPN account information.       |                         |         |  |
| Cancel                                   | Liberty VPN             | Save    |  |
| L2TP                                     | РРТР                    | IPSec   |  |
| Description                              | Description Liberty VPN |         |  |
| Server IP Address in Welcome email       |                         |         |  |
| Account Username in Welcome email        |                         |         |  |
| RSA SecurID OFF                          |                         |         |  |
| Password Password in welcome email       |                         |         |  |
| Secret It is the Pre-shared key in email |                         |         |  |
| Send All Traffic ON                      |                         |         |  |

# Step 7

It is good to have both PPTP & L2TP. Now click "Add VPN Configuration" and touch the "PPTP" tab

| sal 🗇                              |                         | <b>5</b> |  |
|------------------------------------|-------------------------|----------|--|
| Edit your VPN account information. |                         |          |  |
| Cancel                             | Liberty VPN             | Save     |  |
| L2TP                               | РРТР                    | IPSec    |  |
| Description                        | Description Liberty VPN |          |  |
| Server IP Address in Welcome email |                         |          |  |
| Account Username in Welcome email  |                         |          |  |
| RSA Securi                         | D                       | OFF      |  |
| Password Password in welcome email |                         |          |  |
| Encryption                         | Level                   | Auto >   |  |
| Send All Tra                       | affic                   | ON       |  |

### Step 8

To connect, click Settings, the VPN, now select the VPN that you want to connect to. Turn the VPN on

| ail 🗇                   |              | <b>5</b> |
|-------------------------|--------------|----------|
| Network                 | VPN          | _        |
| VPN                     | (            | OFF      |
| Choose a Cor            | nfiguration. |          |
| ✓ Liberty VPI<br>Custom | N            | ٥        |
| Add VPN (               | Configuratio | on >     |
|                         |              |          |
|                         |              |          |
|                         |              |          |
|                         |              |          |
|                         |              |          |